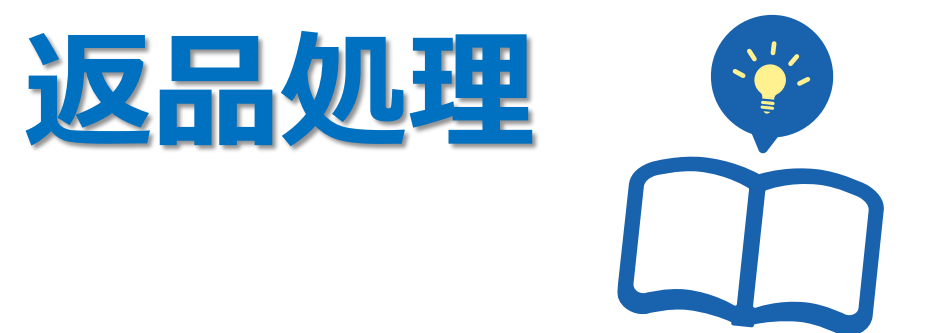

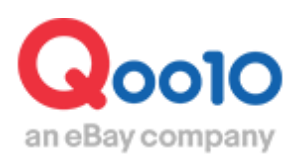

Update 2022-02

# 目次

| ع • | こからできますか?   | <u>3</u>  |
|-----|-------------|-----------|
| 1.  | 返品要請の確認     | <u>4</u>  |
| 2.  | 販売店様都合の返品処理 | <u>8</u>  |
| 3.  | 返送料の設定      | <u>13</u> |
| 4.  | 返品追加金の申請    | <u>14</u> |
| 5.  | よくある質問      | <u>18</u> |

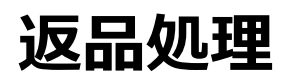

・ 返品処理の方法について案内をします。

返品処理とは、 商品をお客様から返送していただき返金をする処理です。

## どこからできますか?

J・QSMにログイン https://qsm.qoo10.jp/GMKT.INC.GSM.Web/Login.aspx

## 配送/キャンセル/未受取>キャンセル/返品/未受取

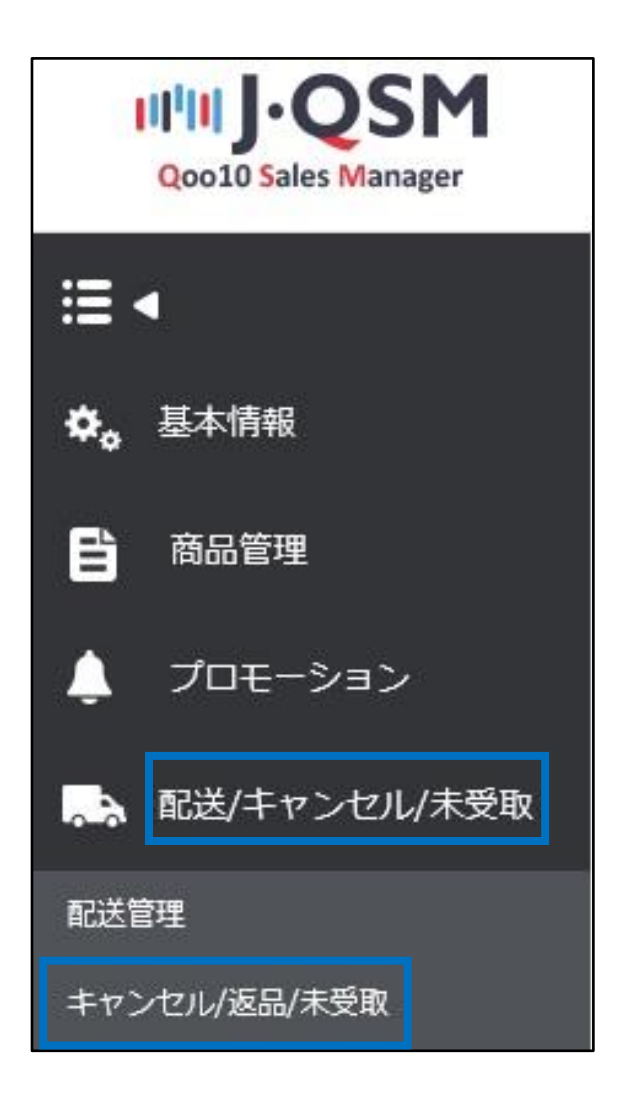

お客様からの返品要請は、下記手順でご確認いただけます。

1.返品要請が入ると、J・QSMトップページのリストに下図のように表示がされます。 【返品要請】の数字をクリックすると、返品要請の入った注文を確認するメニューに移動します。

| クレーム/お問い合わせ |    |
|-------------|----|
| クレーム        |    |
| キャンセルリクエスト  | 16 |
| 返品要請        | 9  |
| 交換要請        | 7  |
| 未受取通知       | 7  |
| キャンセル中      | 0  |
| 返品中         | 5  |
| 交換中         | 0  |

2.下図のメニューに移動するので、「返品要請」に入っている数字をクリックします。

| キャンセル & 未    | 受取     |         | 返        | 品要請                          | <u>9</u>             | ]                      | MOVE#                      |
|--------------|--------|---------|----------|------------------------------|----------------------|------------------------|----------------------------|
| 状態別に照会       | 選択条件照会 |         |          |                              |                      | と付日から4日が過ぎて            | も完了・確認されていないものです           |
| キャンセル        |        | キャンセル要請 |          |                              | <u>Q</u>             | キャンセル完了                | <u>47</u>                  |
| 逐品           |        | 返品要請    | 2        | 运盐中<br>- 适金保留<br>- 回収完了/返金要請 | <u>6</u><br><u>0</u> | 返品完了                   | 46                         |
| 交换           |        | 交換申請/確認 | 18       | 再配送中                         | 5                    | 交換遅延                   | <u>16</u>                  |
| 未受取通知        |        | 通知受付    | 21       | 出品者確認                        | 37                   | 確認遅延<br>返金完了<br>部分返金完了 | <u>18</u><br>2<br><u>0</u> |
| クレームの撤回      |        | 撤回要請    | <u>Q</u> | 撤回保留                         | 4                    |                        |                            |
| キャンセル拒否      |        |         |          |                              |                      | キャンセル拒否完了              | 72                         |
| 全体選択 図 Excel |        |         |          |                              |                      | 商品種類                   | 全体 🗸 Q 照会 更新               |

**返品要請・・**お客様から返品要請が入っている状態。要請の承認・商品の返送はされてい ない状態。

返品要請はお客様が商品を受け取ってから7日以内であれば、お客様が直接 【MyQoo10】から要請することが可能です。

#### 3.数字をクリックすると返品要請が入っている注文が表示されます。

| 状態別に照会           | 選択条件照会     |                   |                |             |                           |                 |              | ※遅延とはキャン   | セル・返品・未    | 受取の受付日から4日か | 「過ぎても完了・確認 |
|------------------|------------|-------------------|----------------|-------------|---------------------------|-----------------|--------------|------------|------------|-------------|------------|
| キャンセル            |            | キャンセル要請           |                | 9           | キャン                       | セル中             |              |            | Q =        | キャンセル完了     |            |
| 35.0.            |            | 波見道師              |                |             | 返品中                       | 1<br>9. 69      |              |            | <u>6</u>   | 1.2 字 7     |            |
| 26.00            |            | 36 00 39 0H       |                | 2           | - 回収                      | ≭≖<br>完了/返金要請   |              |            | <u>v</u> , | 6 80 70 1   |            |
| 交換               |            | 交換申請/確認           |                | 18          | 再配送                       | ф               |              |            | 5 3        | 交換遅延        |            |
| 未受取通知 通知受付       |            |                   | 21 出品者確認       |             | 確認遅延<br>37 返金完了<br>部分返金完了 |                 |              |            |            |             |            |
| クレームの撤回          |            | 撤回要請              |                | <u>0</u>    | 撤回保                       | - m             |              |            | <u>4</u>   |             |            |
| キャンセル拒否          |            |                   |                |             |                           |                 |              |            | 4          | キャンセル拒否完了   |            |
| 全体選択 团 Excel     |            |                   |                |             |                           |                 |              |            |            | 商品種         | 類 全体 ∨     |
|                  |            |                   |                |             |                           |                 |              |            |            |             |            |
| 選択               | 処理状態       | キャンセル/返品 キ<br>完了日 | ャンセル/返品<br>の理由 | 未受取理由       | キャンセル/返;<br>要請日           | 品 返品の回収方<br>法   | 注文日          | 発送日        | 注文番        | 号 カート番号     | 商品番号       |
| 返品:処理要           | EB         | 注;                | 文キャンセル         |             | 2022/06/07                | ショップが回収(佐       | J 2022/06/04 | 2022/06/06 |            |             |            |
| 選品:処理要<br>進品:処理要 | EBA<br>EBA |                   | マンセル           |             | 2022/06/28                | ショップが回収(佐       | J 2022/06/26 | 2022/06/28 |            |             |            |
| AB III - A2483   | Cam.       |                   |                |             | 2022/07/10                | 2372 N. ERA(12  | 1 2022/01/00 | LOLDOTIO   |            |             |            |
|                  |            |                   |                |             |                           |                 |              |            |            |             |            |
| 選択               | 処理         | 状態                | キャン<br>完       | セル/返<br>記了日 | 品キー                       | キャンセル/返品<br>の理由 |              | 未受取理由      |            | キャンセル<br>要請 | レ/返品<br>日  |
|                  | 返品 : 処理    | 要請                |                |             | 注文                        | キャンセル           | /            |            |            | 2022/06/07  | 7          |
|                  | 返品:処理要     |                   |                |             | 注文                        | キャンセル           | /            |            |            | 2022/06/28  | В          |
|                  | 返品 : 処理    | 要請                |                |             | 注文                        | キャンセル           | ,            |            |            | 2022/07/10  | D          |

## 4.グリッドをダブルクリックすると注文の取引情報が表示され、

## 「理由」に購入者様が選択した返品の理由と、メッセージが表示されます。

| 注文日           | 2018/07/26       | 注文番号       | 324349888       | 商品番号                     | 593199082       |             |
|---------------|------------------|------------|-----------------|--------------------------|-----------------|-------------|
| 商品名           | test Item        |            | Go              | 教量                       | 1               |             |
|               | タイプ:A色1,13113,テク | <b>Z</b> F |                 | 洗済サイト                    | JP              |             |
| オプション情報       | オプションコード: iroiro |            |                 | 注文金額の合計 /<br>決済手段        | 191             | 現金          |
| 購入者名          |                  | 受取人名       |                 | 受取人連絡先                   |                 |             |
| 商品発送日         |                  | 配送会社       |                 | 送J状番号                    |                 | 183         |
| 配送完了日         |                  | X1:X4-     |                 |                          |                 |             |
| メッセージ         | お客様へのメッセージ       | BUEN       | Japan           |                          |                 |             |
| 要請日           | 2018/07/26       | 完了日        | 2018/07/26      | 未受取タイプ                   |                 |             |
| 外部広告          |                  |            |                 |                          |                 |             |
|               | 選択事項變更           | ~          |                 | 添付ファ-                    | 1.1L            |             |
| 理由            | サイズを間違えで主文し      | てしまったため    |                 | 0                        |                 |             |
| 販売者メモ         |                  |            |                 | ×入力したメモ                  | よお容様が確認することができま | す。メモの内容は注文国 |
|               | 隋報>>配送情報>>住所リストの | 近品校        | 摘の基本住所を登録さすることが | できます。(住所リストに返品/払い戻しの夢本住) | 所がない場合は、事前に登録して | (たわい。)      |
| 2SM 基本情報 >>マイ |                  |            |                 |                          |                 |             |
| QSM 蓥本情報>>マイI |                  |            |                 |                          |                 |             |
| QSM 基本情報>>マイ1 |                  |            | 選択事             | 項變更                      | $\sim$          |             |
| QSM 基本情報>>マイI |                  |            | 選択事             | 項變更                      | $\checkmark$    |             |
| 理由            |                  |            | 選択事             | 項變更<br>を間違えて注文           | レてしまっ           | たため         |

#### 5.返品対応が可能な場合は【返品要請受付/承認】ボタンをクリックします。 商品返送時の配送方法に決まりがある場合は、配送方法について購入者様へご案内を お願いいたします。

| 返品状態の確認および処理 📀               |                          |                    |                 |              |        |
|------------------------------|--------------------------|--------------------|-----------------|--------------|--------|
| 返品の回収方法                      | お客様が返送                   |                    | 返品              | 費用           |        |
| 返送先(販売者の住所)<br>🔽 返送先住所の公開    | 受取人名<br>JP(Japan)<br>Q 検 | 受取人連絡先<br>▼<br>索 > |                 |              | 修正     |
| 返品配送会社                       | 配送会社                     | ✔ 送りわ              | 代番号             | 追跡           |        |
| 返送日                          |                          | *購入者が入力する配送情報      | 6部分です。          |              |        |
| * QSM 基本情報>>マイ情報>>配送情報>>住所リフ | いト修正のポップアップから、沪          | 豆品/交換の基本住所を登録さす^   | ることができます。(住所リス) | に返品札い戻しの基本住所 | 所かない場合 |
|                              | 返品要請受付/ 承認               | 返品の撤回要請            | 回収完了/全額払い戻し     | 返品から交換要請件へ   | の変更    |

## 返品要請の承認をすると「返品中」にステータスが変更されます。

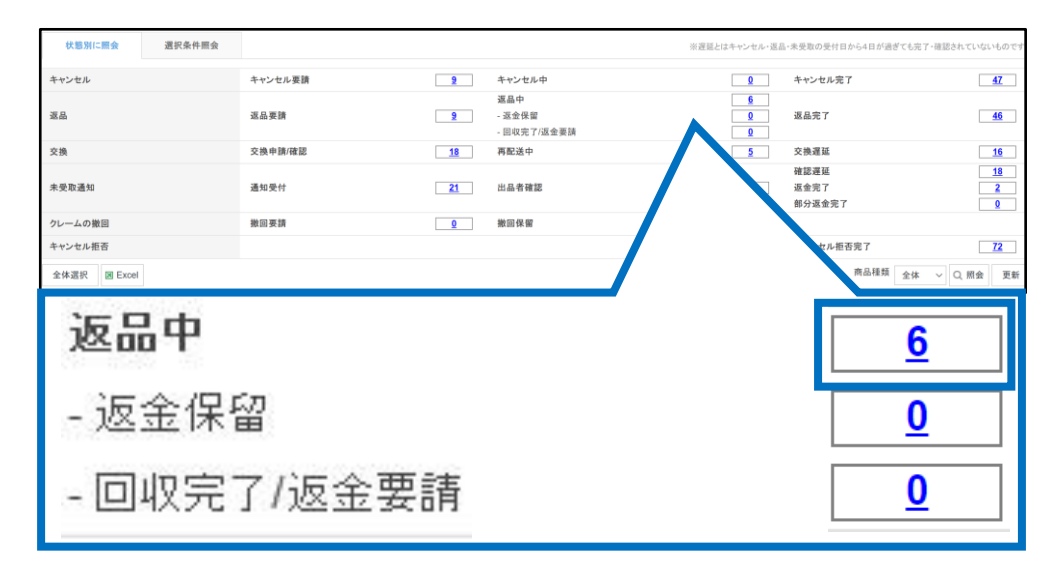

#### 6.商品が購入者様から返送されてきましたら、返送品の状態や申請理由が正しいか確認 をしていただきます。

返金の対応が可能な場合は該当の注文を選択・ダブルクリックをして、 【回収完了/全額払い戻し】ボタンをクリックします。

| 返品の回収方法                   | お客様が返送                             | 返品費用                            |
|---------------------------|------------------------------------|---------------------------------|
| 返送先(販売者の住所)<br>🔽 返送先住所の公開 | 受取人名<br>                           | 修正                              |
| 返品配送会社                    | 配送会社 💙 送りれ                         | 大番号 追跡                          |
| 返送日                       | *購入者が入力する配送情報                      | 暇部分です。                          |
| QSM 基本情報>>マイ情報>>配送情報:     | >住所リスト修正のボッブアップから、返品/交換の基本住所を登録さす。 | ることができます。(住所リストに返品札い戻しの基本住所がない場 |

7.下図のポップアップが表示されますので【OK】をクリックします。

| Web ぺ− | ジからのメッセージ                                                       | × |
|--------|-----------------------------------------------------------------|---|
| ?      | 返品された商品の受け取り完了し、返金処理を行う段階です。<br>¥r内容を再度確認してください。<br>¥r返金処理しますか? |   |
|        | OK キャンセル                                                        |   |

8.下図のポップアップが表示されますので、【確認】をクリックします。

| 返品処理する                         |                             |  |  |  |
|--------------------------------|-----------------------------|--|--|--|
| 返品商品の回収完了および返<br>ださい。          | 金処理する段階です。該当の注文情報をもう一度ご確認く  |  |  |  |
| 注文番号                           | 325059440                   |  |  |  |
| 商品名                            | test Item                   |  |  |  |
| 購入者名                           |                             |  |  |  |
| 理由                             | [商品の欠陥破損]商品が破損していたため        |  |  |  |
| 返品商品を受け取りましたか<br>払い戻しの承認をしますか。 | >。 ● はい ○ いいえ<br>● はい ○ いいえ |  |  |  |
|                                | 確認キャンセル                     |  |  |  |

9.下図のポップアップが表示されましたら、返品処理完了となります。

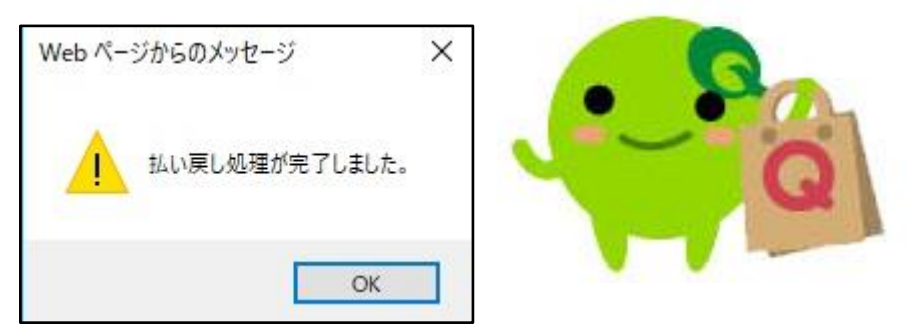

返品処理が完了しますと、購入者様へ処理完了の案内メッセージがQoo10から配信されます。

2.販売店様都合の返品処理

出荷処理済みの注文(配送状態が配送中・配送完了状態になっている)を、 販売店様都合で返金する場合の処理方法をご案内いたします。

例えば、、

品切れで発送ができない注文を誤って出荷処理をしてしまった場合や、 届いた商品に不具合があり、商品の返送無しで返金をしたい場合は、 以下の方法で購入者様へ返金をすることができます。

下記メニューより処理ができます。

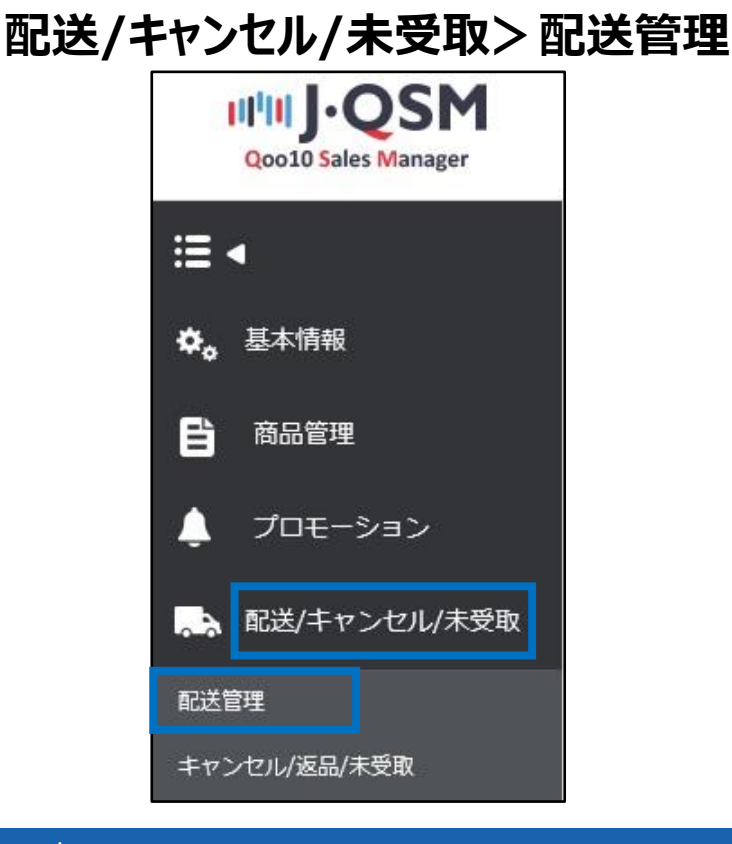

1.【配送中・配送完了】タブをクリックします。

| 配送管理                  | Ŧ                              |                                        |                                             |          |        |            |
|-----------------------|--------------------------------|----------------------------------------|---------------------------------------------|----------|--------|------------|
|                       |                                |                                        |                                             |          |        |            |
| 配送商品                  | BSummary                       | * 商品/オブション情報を基準に                       | 配送準備をすることができます。                             | 詳細内訳     |        |            |
| 商品番号                  | 販売者商品コー<br>ド                   | 配送状態                                   | 商品名                                         | 配送中      | 小配送完了  | 1 <u>.</u> |
|                       |                                |                                        | ix x c                                      | 7 /      |        |            |
| * アポストロフィ<br>*【ファイルをダ | ー(')を含まないcsvファ<br>フンロード】を利用すると | イルをダウンロードする場合、右側上<br>虹照会せずにすぐダウンロードするこ | -段の[基本照会設定から'CSV形式を]<br>とができます。(□ ファイルをダウン) | ででください.  | ¢      |            |
| 配送要                   | 清(要約を見る)                       | 配送要請(詳細を見る)                            | 配送中/配送完了                                    |          |        |            |
| 入金待ち                  | <u>0</u>                       | 新規注文 0                                 | 配送準備                                        | <u>0</u> | 配送遅延 0 |            |

## 2.処理をする注文を検索します。

### 「詳細条件」に注文番号を入力して検索することができます。

| 配送要請(要約を   | E見る) 配送                                        | 要請(詳細を見る)  | 配送中/配送完了                 |                  |                  | グリッドの設定   |
|------------|------------------------------------------------|------------|--------------------------|------------------|------------------|-----------|
| 期間選択       | 注文日 🖌                                          | 2018/07/26 | 00 🗸 ~ 2018/08/02 🗰 23 🗸 | 注文タイプ            | 全体注文内訳 🗸         |           |
| 配送状態       | 配送中 🖌                                          | Select     | ~                        | 詳細条件             | 注文藝号 💙 3         | 125059441 |
| 注文者<br>カート | 番号<br>番号                                       |            | 詳細条件                     | 主文番号             |                  | 複数の超会 純用  |
| 商受購送販オ     | 番号<br>【<br>名<br>【<br>番<br>弓<br>品<br>二<br>/ョンコー | ۲–۱<br>۲   | 検索条件は注え<br>カート番号や送り      | 文番号のほか<br>0状番号での | <br>た、<br>検索も可能で | ॖऀॱॖॖऺऺ   |

3.検索した注文に図チェックを入れて、グリッドをダブルクリックします。

| 配送   | 要請(要約を見る) | 配送        | 要請(詳細を見る)  | 配送中/配送5  | 完了          |          |                     |                     |
|------|-----------|-----------|------------|----------|-------------|----------|---------------------|---------------------|
| 期間選択 | [         | 注文日 🖌     | 2018/07/26 | 00 🗸 ~ 2 | 2018/08/02  | 23 🗸     | 注文タイ                | プ 全体                |
| 配送状態 |           | 配送中 🖌     | Select     | ~        |             |          | 詳細条件                | 注文                  |
|      | 配送状態      | 注文番号      | カート番号      | 配送会社     | 送り状番号       | 発送日      | 注文日                 | 入金日                 |
| ~    | 配送中       | 325059441 | 135831585  | 佐川急便     | 13245698778 | 20180730 | 2018/07/30 18:09:39 | 2018/07/30 18:09:44 |
|      |           | 配送中       | 1          | 3        | 250594      | 141      |                     |                     |

#### 4.ダブルクリックすると「注文情報」「配送情報」に情報が表示されます。 お客様へキャンセルのお知らせメッセージを送信するため、「顧客管理」の【お客様へのメッセージ】 ボタンをクリックします。

| 注文情報    |           |               |                     | 配送情報         |       |       |    |
|---------|-----------|---------------|---------------------|--------------|-------|-------|----|
| 注文番号    | 324425405 | 配送状態          | 配送要請                | 受取人名         |       |       |    |
| 数量      | 1         | おまけ           |                     | /連絡先         |       |       | 編集 |
| 配送方法    | 一般配送(這    | 跡-O)          |                     |              | 国家    | Japan |    |
| 決済サイト   | JP        | 決済手段          | 現金                  | 配送先          | 郵便番号  |       | 編集 |
| 商品番号    | 596512793 | 販売者商品コード      |                     |              |       |       |    |
| /商品名    | テスト2      |               | GO                  |              |       |       | 週用 |
|         |           |               |                     | 配送要請事項       |       |       |    |
| オブション情報 | オプションコード・ |               |                     | 配送会社         | ヤマト宅党 | 8.便   | 追跡 |
| 外部広告    |           |               |                     |              |       |       |    |
| 顧客管理    | ▼開く       |               | お客様                 | たっのメ         | ッセー   | -ジ    |    |
| メッセージ 🧿 | お客        | 様へのメッセージ * 上記 | -<br>ヘッヘトからメッセージを送る | お客様を選択してください | •     |       |    |

☑チェックポイント

「注文情報・配送情報」に情報が表示されていない場合は、注文の選択ができていません。 注文のグリッドをダブルクリックして、情報を表示させてください。

#### 5.クリックするとメッセージ送信画面(ポップアップ画面)が開きます。 下図①の「カテゴリー」は「キャンセル/払い戻し」を選択し、タイトルとメッセージ本文を入力、 ②の【送信】ボタンをクリックします。

| メッセージを             | F送る                                                                                                 |
|--------------------|----------------------------------------------------------------------------------------------------|
| 「メッセージを送る          | 」を通してお客様にメッセージを送信したり、ヘルプをお問い合わせを登録することができます。                                                        |
| ליבידת ל           |                                                                                                    |
| タイトル               |                                                                                                    |
| お客様の個人情<br>個人情報が商品 | 青報(お客様名、住所,決済情報、ID/パスワード、Eメール、携帯番号など)を二二に記入しないで下さい。万が一、お客様の<br>品詳細ページに表示される場合悪用される場合があるため、必ずご注意下さい。 |
|                    | (0/1000)                                                                                            |
| MHER.              | JAPANESE V JAPANESE V 翻訳する                                                                          |
| ファイル               | + 追加 (OMB / 4MB) ファイル                                                                               |
| 追加送信               | ▼ メール                                                                                               |
|                    | <b>2</b> 送信する                                                                                       |

送信ボタンをクリックすると下図のアラートが表示されますので、【OK】をクリックします。

| Web ページからのメッセージ               |    | ×     |
|-------------------------------|----|-------|
| 注文番号324425405のお客様にメッセージを送ります。 |    |       |
| □ このページにこれ以上メッセージの作成を許可しない    | OK | キャンセル |

下図の送信結果のアラートが表示されます。 「失敗」に数字が入っている場合は、メッセージの送信ができていないため、 再度送信をしていただく必要があります。

| Web ページからのメッセージ                                                 | ×  |
|-----------------------------------------------------------------|----|
| メッセージ送信完了:1, 失敗:0<br>メール送る成功:1, 失敗:0<br>Live10メッセージ送る成功:0, 失敗:0 |    |
| □ このページにこれ以上メッセージの作成を許可しない                                      | ОК |

#### 6.【キャンセル処理】のタブを開き、「キャンセル/払い戻し処理」の項目で、 「返品/払い戻し処理」を選択します。

| 発送予定日の入力      | 発送処理(一括発送) | キャンセル処理      | 直接引渡しの認証                  | オ       | ンラインサービス 提供 |                   |
|---------------|------------|--------------|---------------------------|---------|-------------|-------------------|
| 発送不可/キャンセ     | ル処理        |              |                           |         |             |                   |
| ○キャンセル/払い戻し処理 | 品切れ 🗸      | 該当する注文のみキャン  | 2ル処理                      | ~       |             |                   |
| ● 返品/払い戻し処理   | 配送遅延 ✔     | 該当の注文は、返品されま | <b>す</b> .                |         |             |                   |
| 販売者メモ         | * 3.       | ることができます。メイ  | の内容は注文国家の言語               | 割にて慎重に訪 | 己入してください。   | $\langle \rangle$ |
| 必ず顧客に事前にお知らせし | たよう        | キャンセルしたま     | 島合は信用ボイントが差し <sup>;</sup> | われます。   |             |                   |
| ◉ 返品/払い剤      | 実し処理       | 配送遁          | 延                         | ✔ 該     | 当の注文は       | 、返品されます。          |
| 販売店様都         | 合の処理とな     | りますので、型      | 里由の選択                     | 技は「     | 配送遅延」       | のみとなります。          |

#### 7. 「販売者メモ」に購入者様へ向けた案内文を入力します。 販売者メモの入力内容は、購入者様のMyQoo10ページ内で確認することができます。

|               | 6达処理(一括充达)   | キャンセル処理        | 直接引渡しの認証      | オンラインサービス提供  |                   |
|---------------|--------------|----------------|---------------|--------------|-------------------|
| 発送不可/キャンセル処   | 理            |                |               |              |                   |
| ○キャンセル/払い戻し処理 | 品切れ 🗸        | 該当する注文のみキャンセ   | :ル処理 🖌        |              |                   |
| ● 返品/払い戻し処理   | 配送遅延 🗸       | 該当の注文は、返品されます  | т.,           |              |                   |
| 販売者メモ         |              |                |               |              | $\langle \rangle$ |
|               | * 入力したメモは顧客が | 確認することができます。メモ | の内容は注文国家の言語にて | 慎重に記入してください。 |                   |

## 8.販売者メモを入力したら、右上の【確認】ボタンをクリックします。

| 発送予定日の入力       | 発送処理(一括発送)       | キャンセル処理        | 直接引渡しの認証       | オンラインサービス提供 |    |
|----------------|------------------|----------------|----------------|-------------|----|
| 発送不可/キャンセル     | レ処理              |                |                |             | 確認 |
| ○キャンセル/払い戻し処理  | 品切れ 🗸            | 該当する注文のみキャンt   | 2ル処理           |             |    |
| ● 返品/払い戻し処理    | 配送遅延 🗸           | 該当の注文は、返品されます  | ŧ.             | 17          |    |
| 販売者メモ          |                  |                |                |             | 確認 |
|                | * 入力したメモは 顧客が    | 確認することができます。メモ | の内容は注文国家の言語にて  | 「慎重に記入してく」  |    |
| 必ず顧客に事前にお知らせした | こ上でキャンセルをしてください。 | 知らせずにキャンセルした場  | 合は信用ポイントが差し引かれ | n≢đ.        |    |

#### 9.下図のポップアップが表示されましたら、返品処理完了となります。

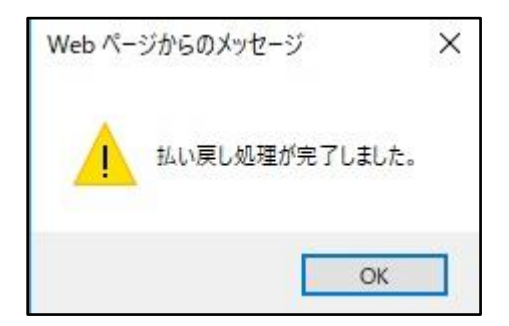

## 3.返送料の設定

お客様都合の理由で返品要請が上がった際に、初期送料や返品手数料等の「返送料」を あらかじめ設定しておくと、返金処理実行時に返送料を差し引いて返金をすることができます。 (お客様都合でも差し引きしたくない場合は、処理時に返送料を差し引きせずに全額返金も できます。)

#### 設定方法

J・QSM>商品管理>送料管理>「返送料」に金額を入力(返送料を500円に設定する 場合は「500」と入力/上限1000円まで設定可能) >【保存】ボタンをクリックすると設定が完了します。

| 送料管理          |                  |      |    |
|---------------|------------------|------|----|
| 出荷地別送料 中国変更 > | < +              |      |    |
| 出荷地のタイトル      | 出荷地別送料           |      |    |
| 出荷地住所         | 東京都 港区 港南 2-4-12 | 住所変更 |    |
| 返品先住所         | 東京都 港区 港南 2-4-13 | 住所変更 | 保存 |
| 返品方法 👔        | お客様が返送 ~         |      |    |
| 返送料 👔         | 500              |      |    |
|               |                  |      |    |
| 返送料           | 1 ?              | 500  |    |

## 4. 返品追加金の申請

#### 返品追加金とは・・?

お客様の都合で返品となり初期送料や一部金額をお客様に負担していただく場合に、 J・QSMより申請をすると(上限額1000円まで可能)、お客様へ返品追加金の請求をす ることができます。

※返品追加金の支払い方法は精算金(QMoney)のみとなります。

#### 返品追加金の申請から支払いの流れ

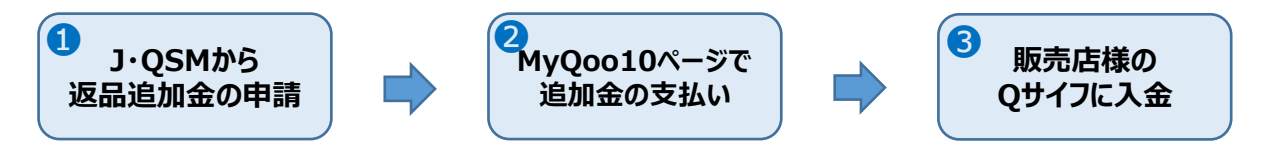

#### ・返品追加金の申請方法

1.J・QSM→配送/キャンセル/未受取→キャンセル返品未受取メニューに入ります。

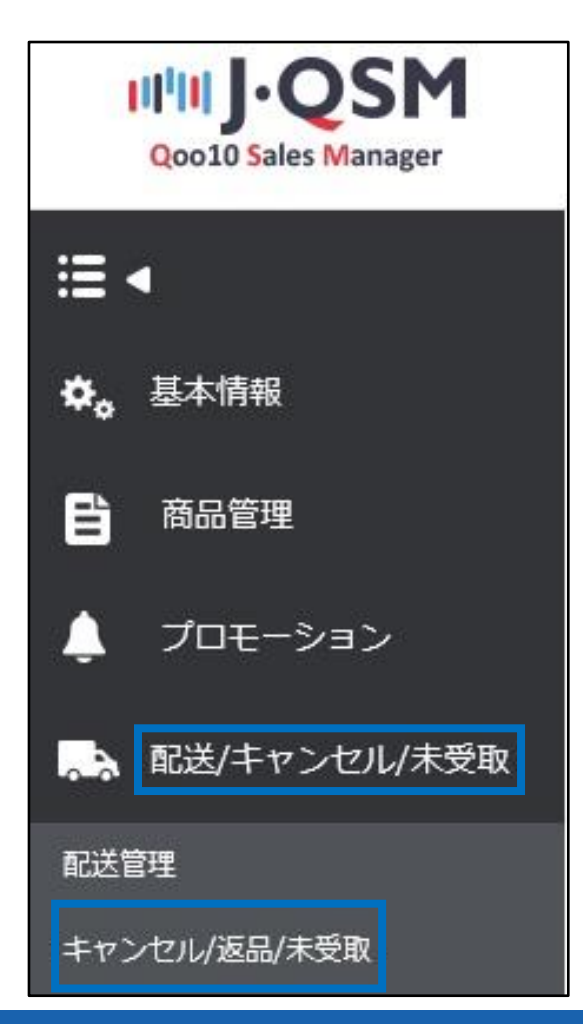

2. ①の【選択条件照会】をクリックし、 ②に注文番号を入力し、 ③【照会】をクリックします。 (カート番号で検索も可能です)

| キャンセル & ミ             | 未受取                |                                            |            |                     |                          |                |
|-----------------------|--------------------|--------------------------------------------|------------|---------------------|--------------------------|----------------|
| 状態別に熈会                | 選択条件照会             | 1                                          |            |                     |                          |                |
| 期間選択                  | 注文日                | 2018/08/02 🛅 ~                             | 2018/08/02 | 状態別に照会              | キャンセル 🖌 処理要請 🖌           | •              |
| 選択条件堅会<br>全体選択 図 Exce | 注文番号 🗸             | 325059441                                  |            |                     |                          | <b>Q</b> 照会 更新 |
| 状態別                   | に照会                | 選択条件照会                                     |            | <br>□+55 <u>′</u> ] | 名件四合1万/1-1               | ᇦᆓᄆᅑ           |
| 期間選択選択                | 注3<br><b>R会</b> 注3 | て日 (1) (1) (1) (1) (1) (1) (1) (1) (1) (1) | 2018/08/03 | 検索を                 | 余什点会」ではカー<br>さすることもできます。 | 下留方じ           |

3.注文が表示されたら図チェックを入れて、グリッドをダブルクリックします。

| Q. 照会 | ] | 全体選択 🛛 Excel |
|-------|---|--------------|
|       |   |              |

4.ページの一番下にございます、「一部払い戻し/返品追加金」の【開く】ボタンをクリックします。

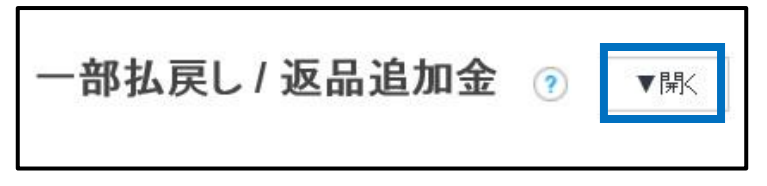

5.【開く】ボタンをクリックすると、下図のメニューが表示されます。

| 要請 照会   |               |       |       |
|---------|---------------|-------|-------|
| いさ      | ●一部払戻し ○返品追加金 |       |       |
| E文番号    | 325862957     | カテゴリー | 数の間違い |
| ャンセル 数量 | 0 🗸           |       |       |
| 想払戻し金額  |               |       |       |
| 高本ノエ    |               |       | ^     |

## 4. 返品追加金の申請

6.「●タイプ」を「返品追加金」を選択します。
「②請求金額」に追加で支払っていただきたい金額を入力します。
(例:200円を追加請求した場合は、「200」と入力)
(上限額は1000円までです。それ以上を超える場合はQoo10へのお問い合わせ>カテゴリー「払戻し・クレーム撤回]>[注文キャンセル・返金]までお問合せください。)
「③販売者メモ」にお客様への案内メッセージを入力し、【④請求する】ボタンをクリックします。

| 要請          |                            |                                                     |
|-------------|----------------------------|-----------------------------------------------------|
| タイプ<br>注文番号 | ○一部払戻し ●返品追加金<br>325862957 | 請求金額 200                                            |
| 販売者メモ 3     |                            | 0                                                   |
| キャンセル数量を入力し | rtrau.                     | <b>4</b><br>調末する                                    |
|             |                            |                                                     |
|             |                            |                                                     |
| 1 91        | プ                          | ○一部払戻し ●返品追加金                                       |
| 1 97<br>2請求 | プ<br>< <p></p>             | <ul><li>○一部払戻し</li><li>●返品追加金</li><li>200</li></ul> |
| 1 91<br>2請  | プ<br>え金額                   | <ul><li>○一部払戻し</li><li>●返品追加金</li><li>200</li></ul> |

7.【請求する】ボタンをクリックして、下図のポップアップが表示されたら申請完了となります。

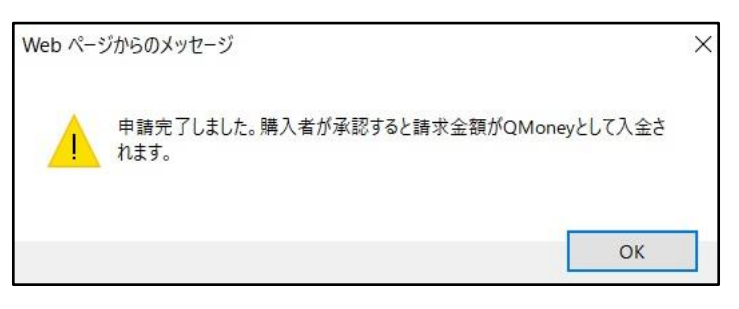

申請が完了すると購入者様のMyQoo10ページで下図のように、 「返品追加金の請求」ボタンが表示されます。

#### MyQoo10ページ

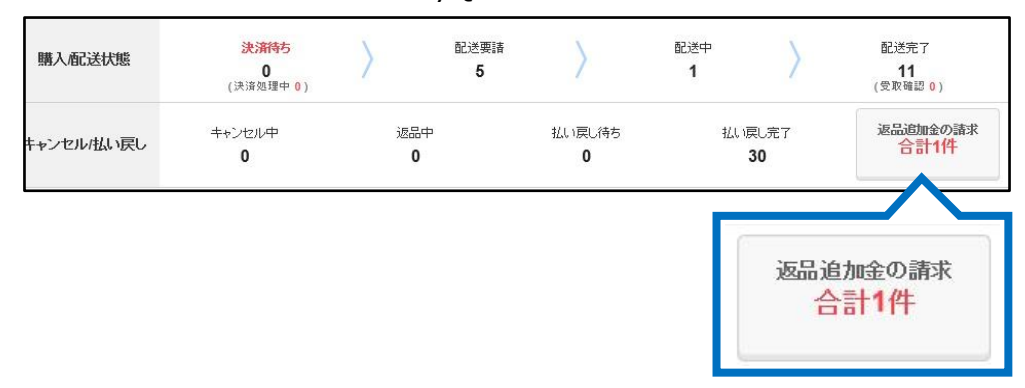

## クリックすると精算金(QMoney)で支払いをするページが表示されます。 【QMoneyで支払う】ボタンをクリックすると、購入者様のQサイフからQMoneyが差し引かれ、 支払いをすることができます。 MyOoo10ページ

| QMoneyで返品追加金を支払                                         | 33                                                                                                 |                    |
|---------------------------------------------------------|----------------------------------------------------------------------------------------------------|--------------------|
| *ショップが【購入者の都合によ、<br>*内訳を確認しQMoneyで金額。<br>*支払いが完了するとお客様の | る返品·交換〕に対する追加の費用をお客様に請求した内訳です。<br>を支払ってください。<br>QMoneyがショップへ支払われます。                                |                    |
| QサイフQ·money: 6,516円                                     | 1                                                                                                  |                    |
|                                                         |                                                                                                    |                    |
| omestic Additional C                                    | harge                                                                                              |                    |
| ▲ テスト・・・・ 😮 質問およびシ                                      | <u>/ョップとのチャット</u>                                                                                  |                    |
| 要請日                                                     | 商品名                                                                                                | 請求金額               |
| 2018/08/03                                              | test Item<br>タイブ:A (色いろ<br>テスト:デ<br>教型:1<br><b>注文番号(カート番号):</b> 325862957 <mark>(135998894)</mark> | 200円<br>QMoneyで支払う |
| ショップのメッセージ:販売者メモ                                        | · · · · · · · · · · · · · · · · · · ·                                                              | Manay 77 ± 1/ 3    |
|                                                         | 閉じる                                                                                                | amoney ( 242)      |

支払い状況の確認は、申請をしたメニューの「照会」タブ内でご確認いただけます。

「❶照会」をクリックします。 「❷タイプ」は「返品追加金」をプルダウンで選択します。 「❸要請日」のカレンダーマークをクリックして要請日を設定します。 「❹照会」ボタンをクリックすると、申請履歴がグリッドに表示されます。 「❺処理状態」の項目で支払い状態がご確認いただけます。

| -部払戻し/返品追加金 ⑦ ×闘∞                     |                          |           |              |               |              |            |            |       |       |           |          |  |
|---------------------------------------|--------------------------|-----------|--------------|---------------|--------------|------------|------------|-------|-------|-----------|----------|--|
| 要請                                    | 照会                       | 1         |              |               |              |            |            |       |       |           | <b>}</b> |  |
| タイプ                                   | 返品追加金                    | 2         | 要請日          | 2018/08       | 8/01 🛅 ~     | 2018/08/06 | ₿ 3        | 詳細の照会 | 注文番号  | <b>~</b>  | Q 照会     |  |
| タイプ                                   | 注文番号                     | カート 番号    | 要            | <b>清日 完</b> 了 | 18           | 処理状態       | 5 カテゴリー    | キャンセル | /数量   | 予想払戻し金額   | 決済サイト    |  |
| 返品追加金                                 | 325862957                | 135998894 | 2018/08/     | 03            | 要調           | 請          | 品追加金       | 0     | 200   |           | JP       |  |
| 返品追加金                                 | 325059441                | 135831585 | 2018/08/     | 02 2018/08/0  | 3 拒維         | 絶/キャンセル    | 品追加金       | 0     | 300   |           | JP       |  |
| タイプ 返品追加全                             |                          |           |              |               |              | B          | 2018/08    | 3/01  | ~ 2   | 018/08/06 |          |  |
|                                       |                          |           |              | 1             | 54111        |            | 2010/00    |       | -     | 510/06/00 |          |  |
| タイプ 注                                 |                          | 注文社       | 番号           | 号 カート都        |              | 要          | 寝請日        | 完了日   |       | 処理状態      |          |  |
| 返品追加                                  | 品追加金 325862957 135998894 |           | 4 2018/08/03 |               | 3/03         |            |            | 要請    | 要請    |           |          |  |
| 返品追加                                  | 返品追加金                    |           | 441          | 13583158      | 5 2018/08/02 |            | 2018/08/03 |       | 拒絶/キャ | 拒絶/キャンセル  |          |  |
| 処理状態が「要請」になっている件は、追加金の支払いがされていない状態です。 |                          |           |              |               |              |            |            |       |       |           |          |  |

#### よくある質問

Q.返品要請が入っていない状態で、お客様から商品が返送されてきました。 どのように対応したらいいでしょうか? A お客様へご連絡をしていただき MyOoo10から返品要請をしていただくようご客内をお解

A.お客様へご連絡をしていただき、MyQoo10から返品要請をしていただくようご案内をお願いいたします。

Q.お客様から返品要請が来たのですが、返品対応ができない場合はどうしたらいいですか? A.お客様都合の理由で返品対応ができない場合は、返品要請を取り下げしていただくよう ご案内をお願いいたします。

取り下げをしていただけない場合はQoo10の担当部署までご相談をお願いいたします。 問い合わせ先: Qoo10へのお問い合わせ>カテゴリー[払戻し・クレーム撤回]> [クレーム撤回]

さらに疑問やご不明な点がある場合は、下記までお問合せ下さい。